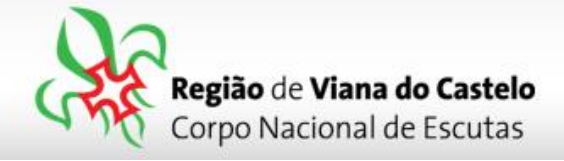

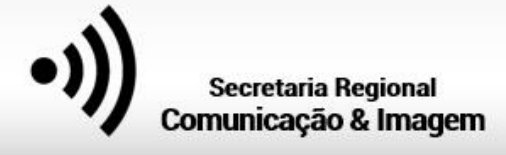

## Inscrições de Dirigentes, Noviços e Aspirantes a Dirigente para integrarem Serviços.

**1** - Solicitar ao responsável do vosso Agrupamento pelo SIIE (Chefe de Agrupamento ou Secretário) a inscrição dos Dirigentes para os Serviços do ACAREG.

Para proceder a inscrição pelo SIIE, é necessário que os dados de cada elemento estejam minimamente completos. Nota para a importância de completar os dados de Saúde!

Chamamos a atenção para o preenchimento dos email's dos Dirigentes. Caso estes não estejam preenchidos, o SIIE não permite a sua inscrição!

## 2 - Aceder ao SIIE: <u>https://siie.escutismo.pt</u>

**3** - Na Barra superior do SIIE, aceda ao separador "**Elementos**". Surgirá a lista de todos os Elementos do Agrupamento.

Faça um filtro, e pesquise o Dirigente que pretende inscrever.

| ) <mark>∕}</mark> SIIE v3 🛛 ≡ | 4 | = • = | å. | Ø         | Agrupamento |
|-------------------------------|---|-------|----|-----------|-------------|
| 🕂 Novo elemento 🖹 🖨           |   |       |    | pesquisar | ٩           |

<mark>4</mark> - Já na Ficha do Dirigentes selecionado, é necessário aceder ao separador "**Inscrição Ativ."** (na barra superior do SIIE) e selecionar a atividade Regional "**ACAREG 2020 - Região de Viana do Castelo**"

Para facilitar, utilizem a barra de pesquisa e insiram o código da atividade.

• Código da Atividade: **R18000009** 

| Dashbo    | oard       | Dados gerais       | Quotas / Censos          | Financeira 👻        | Inventário Ati | vidades | Inscrição Ativ. | Eleiçõe | s Segurança       |              |           |                   |
|-----------|------------|--------------------|--------------------------|---------------------|----------------|---------|-----------------|---------|-------------------|--------------|-----------|-------------------|
| ₽ Nov     | vo Registo |                    |                          |                     |                |         |                 |         |                   | R18000       | 009       | Q TFiltros AT     |
| Drag a co | olumn he   | ader and drop it h | nere to group by that co | blumn               |                |         |                 |         |                   |              |           |                   |
| NS.       | ELEM.      | ATIV.              | DESCRIÇÃO                | DT. INICIO          | DT. FIM        | LO      | CAL             | TIPO    | GRUPO             | SI           | ECÇÃO     | IR. PARTICIPANTES |
|           | 0          | R18000009          | ACAREG 2020 - Região (   | de Viana do Castelo | 12/0           | 8/2020  | 16/08/2020      | Ar      | cos de Valdevez   | Acampamentos | Regionais |                   |
|           | ٥          | R20000003          | XV ACAREG VISEU 2020     | )                   | 27/0           | 17/2020 | 01/08/2020      | Qu      | iinta do Seminári | Acampamentos | Regionais | C,D,E,P           |
|           | Θ          | R2000002           | XV ACAREG VISEU 2020     | / LOBITOS           | 29/0           | 17/2020 | 01/08/2020      | Qu      | iinta do Seminári | Acampamentos | Regionais | L,D               |
|           |            |                    | X ACAREC 2020            |                     | 00/0           | 8/2020  | 15/08/2020      | He      | rdade dos Gagos   | Acampamentos | Regionais | L,E,P,C,D         |
|           | 0          | R16000019          | X ACAREG 2020            |                     | 05/0           |         |                 |         |                   |              |           |                   |

Junta Regional | Apartado 20 Viana do Castelo | 4901-909 Vi

4901-909 Viana do Castelo

NIF: 500 972 052 •

@ geral.vianadocastelo@escutismo.pt

www.vianadocastelo.cne-escutismo.pt

Associação Educativa de Juventude, Fundada em 1923 • Instituição de Utilidade Pública • Associação Não Governamental de Ambiente Equiparada • Membro: Fundador da Organização Mundial do Movimento Escutista, da Conferência Internacional Católica do Escutismo, da Federação Escutista de Portugal, do Conselho Nacional de Juventude, do Conselho Geral da Unesco, do Conselho Nacional de Movimentos de Obras do Apostolado dos Leigos • Ordem do Mérito • Medalha de Bons Serviços Desportivos • Medalha de Honra da Cidade de Lisboa • Medalha do Tiradentes - União dos Escoteiros do Brasil • Membro Honorário da Ordem do Infante D. Henrique

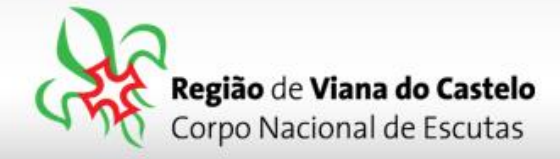

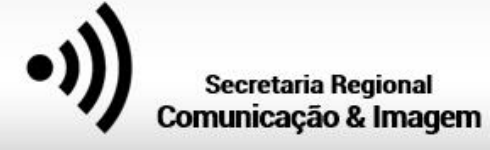

**5** - Já dentro da Atividade, irá surgir um primeiro separador onde mostra as informações relativas ao Dirigente em causa (Nome, NIN, contactos, etc). Caso seja necessário corrigir algum destes dados, deverá proceder à atualização, conforme os habituais procedimentos de secretaria.

No canto inferior esquerdo do SIIE faça "Seguinte".

<mark>6</mark> - Na segunda página da inscrição "**Áreas de Serviço**", irão surgir as várias áreas onde o Dirigente se poderá inscrever. Coloque o visto na área respetiva e faça "**Guardar**". Por fim clique em "**seguinte**"...

| GUARDAR CANCELAR 2º Após escolher a Área Fazer "guardar"             |          |                                |                    |  |  |  |  |  |
|----------------------------------------------------------------------|----------|--------------------------------|--------------------|--|--|--|--|--|
| AREAMODULO                                                           | AREA     | MODU                           | AREAMODULOPRIORITY |  |  |  |  |  |
| <ul> <li>areagrupo: Serviços - Abastecimentos</li> </ul>             | $\frown$ |                                | <u>ـ</u>           |  |  |  |  |  |
| Abastecimentos                                                       | •        | 1º Escolher a área a inscrever | 0                  |  |  |  |  |  |
| <ul> <li>areagrupo: Serviços - Actividades Gerais</li> </ul>         |          |                                |                    |  |  |  |  |  |
| Actividades Gerals                                                   | 0        |                                | 0                  |  |  |  |  |  |
| <ul> <li>areagrupo: Serviços - Comunicação e Imagem</li> </ul>       |          |                                |                    |  |  |  |  |  |
| Comunicação e Imagem                                                 | ¥        |                                | 0                  |  |  |  |  |  |
| <ul> <li>areagrupo: Serviços - Equipas de Animação</li> </ul>        |          |                                |                    |  |  |  |  |  |
| Secções: Equipas de Animação                                         | 0        |                                | 0                  |  |  |  |  |  |
| <ul> <li>areagrupo: Serviços - Infra-estruturas</li> </ul>           |          |                                |                    |  |  |  |  |  |
| Infra-estruturas                                                     |          |                                | 0                  |  |  |  |  |  |
| <ul> <li>areagrupo: Serviços - Saúde</li> </ul>                      |          |                                |                    |  |  |  |  |  |
| Serviços de Saúde                                                    |          |                                | 0                  |  |  |  |  |  |
| <ul> <li>areagrupo: Serviços - Segurança e Proteção Civil</li> </ul> |          |                                |                    |  |  |  |  |  |
| Segurança e Proteção Civil                                           |          |                                | 0 _                |  |  |  |  |  |
| H 4 1 F H 50 V Itens por pág.                                        | _        |                                | 1-7 de 7 itens 💍   |  |  |  |  |  |
|                                                                      |          | 3º Clicar em "Seguinte"        | Anterior Seguinte  |  |  |  |  |  |

No final façam "Guardar" (no fundo da página).

Ju

7 - Na inscrição para os Serviços do ACAREG, não é necessário preencher qualquer outro campo para além dos passos atrás descrtitos.

Assim, faça **"Seguinte"** nos separadores "Áreas de Formação" nem "Outros Dados" até chegar ao separador **"Finalizar**".

<mark>8</mark> - Neste último separador irá visualizar os dados do Dirigente e o valor da inscrição.

| categoria        |                        |   |        | data admissão        |         | data nascimento |   | situação |         |
|------------------|------------------------|---|--------|----------------------|---------|-----------------|---|----------|---------|
| dirigente        |                        |   |        | 01/06/1990           | ä       | 31/01/1982      | ä | activo   |         |
| 25 €<br>TOTAL    | <b>%</b> Comprovativos | l |        |                      |         |                 |   |          |         |
| Finalizar Inscri | ição                   |   | Clique | em " <b>Finaliza</b> | r Insci | rição".         |   |          |         |
|                  |                        |   |        |                      |         |                 |   | _        |         |
|                  |                        |   |        |                      |         |                 |   |          | Anterio |
|                  |                        |   |        |                      |         |                 |   |          | Anterio |
|                  |                        |   |        |                      |         |                 |   |          | Anterio |

Associação Educativa de Juventude, Fundada em 1923 • Instituição de Utilidade Pública • Associação Não Governamental de Ambiente Equiparada • Membro: Fundador da Organização Mundial do Movimento Escutista, da Conferência Internacional Católica do Escutismo, da Federação Escutista de Portugal, do Conselho Nacional de Juventude, do Conselho Geral da Unesco, do Conselho Nacional de Movimentos de Obras do Apostolado dos Leigos • Ordem do Mérito • Medalha de Bons Serviços Desportivos • Medalha de Honra da Cidade de Lisboa • Medalha do Tiradentes - União dos Escoteiros do Brasil • Membro Honorário da Ordem do Infante D. Henrique

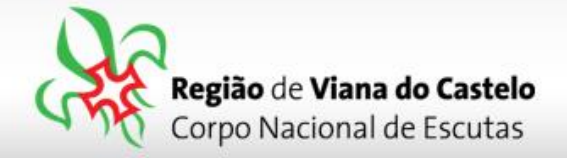

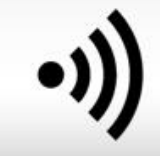

Os valores relativos às inscrições deverão ser enviados através de transferência bancária para a Junta Regional, <u>só depois de receberem as indicações do Secretário Regional</u> <u>Financeiro</u>!

**NOTA:** Após o período de inscrição, a Junta Regionalo solicitará aos Agrupamentos dados relativos aos tamanhos de T-Shirt dos Dirigfentes inscritos nos Serviços do ACAREG.

Os pagamentos para o ACAREG, para as inscrições efetuadas na 1ª Fase, poderão ser pagas em 2 prestações.

🖂 Em caso de dúvidas relacionadas com o porcesso de inscrição, devem contactar:

Info.vianadocastelo@escutismo.pt

🖂 Em caso de dúvidas relacionadas com os pagamentos, devem contactar:

financeiro.vianadocastelo@escutismo.pt